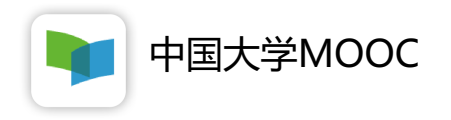

# 学生操作指南

2020年02月

# 一、学生账号注册及认证学校云

学生通过中国大学 MOOC网站/APP 注册中国大学MOOC账号

#### 1.学生认证自己的账号 – 网站模式

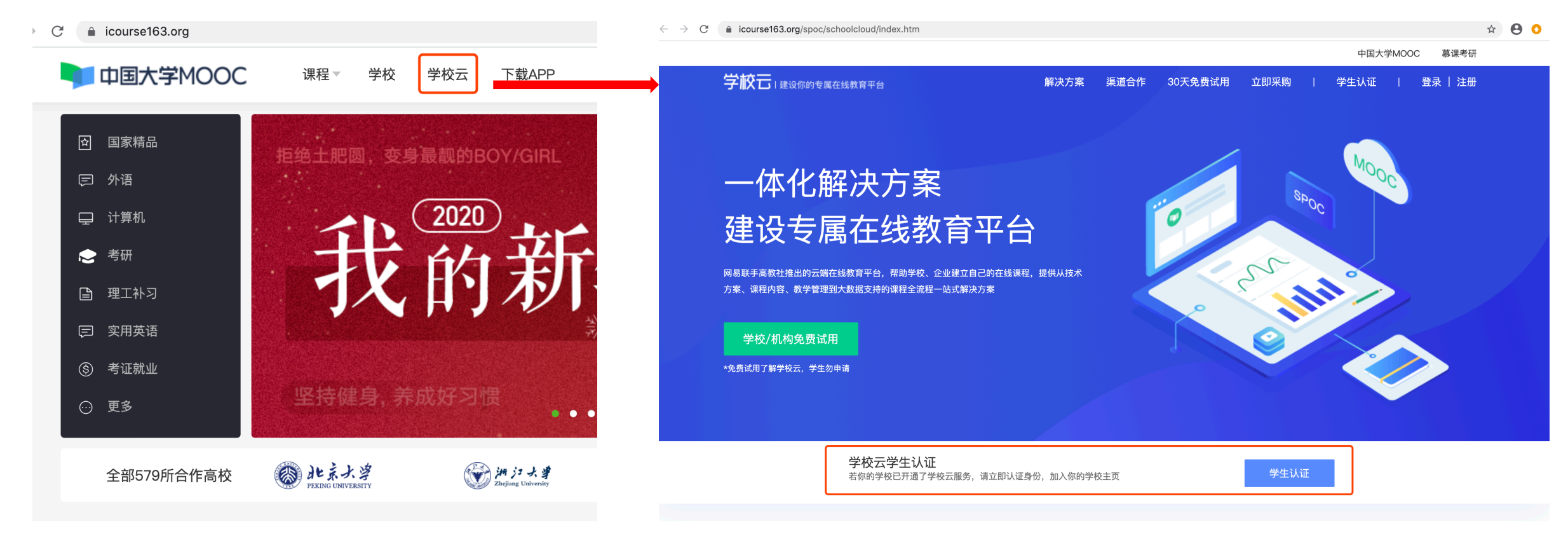

1.登录中国大学MooC网站,或下载"中国大学MooC" APP 2.进入学校云,输入姓名、学号、**6位预设验证码**加入学校

### 2.学生认证自己的账号 – APP模式

| 📶 中国移动 🗢          | 12:53                                                                                                    |    | all 中国移动 🗢 | 12:54 |            | 📶 中国移动 🗢     | 下午1:01  |            |
|-------------------|----------------------------------------------------------------------------------------------------|----|------------|-------|------------|--------------|---------|------------|
| 「<br>東京<br>中国大学葛遠 |                                                                                                    |    |            | 我的学习  | ٩          | <            | 设置      | >          |
|                   |                                                                                                    |    |            |       |            | 允许2G/3G/4G网络 | 环境下载视频  | 0          |
|                   |                                                                                                    |    |            |       |            | 允许2G/3G/4G网络 | 环境观看视频  | $\bigcirc$ |
|                   |                                                                                                    |    |            |       |            | 下载视频清晰度      | 下载视频清晰度 |            |
|                   | *                                                                                                    |    |            | 您还未登录 |            | 消息设置         |         | >          |
|                   |                                                                                                    |    |            | 立即登录  |            | 学校云服务        |         | >          |
|                   |                                                                                                    | ,  |            |       |            | 意见反馈         |         | >          |
|                   | a provide the second second se |    |            |       |            | 关于产品         |         | 版本 2.2.1 > |
| -                 |                                                                                                    |    |            |       |            | 清除缓存         |         | 1MB        |
|                   |                                                                                                    | 有道 | 合          | 全部课程  | 20<br>我的学习 | 退出帐号         |         |            |

1.登录中国大学MooC网站,或下载"中国大学MooC" APP 2.进入学校云,输入姓名、学号、**6位预设验证码**加入学校

3.学生认证自己的账号 – APP模式

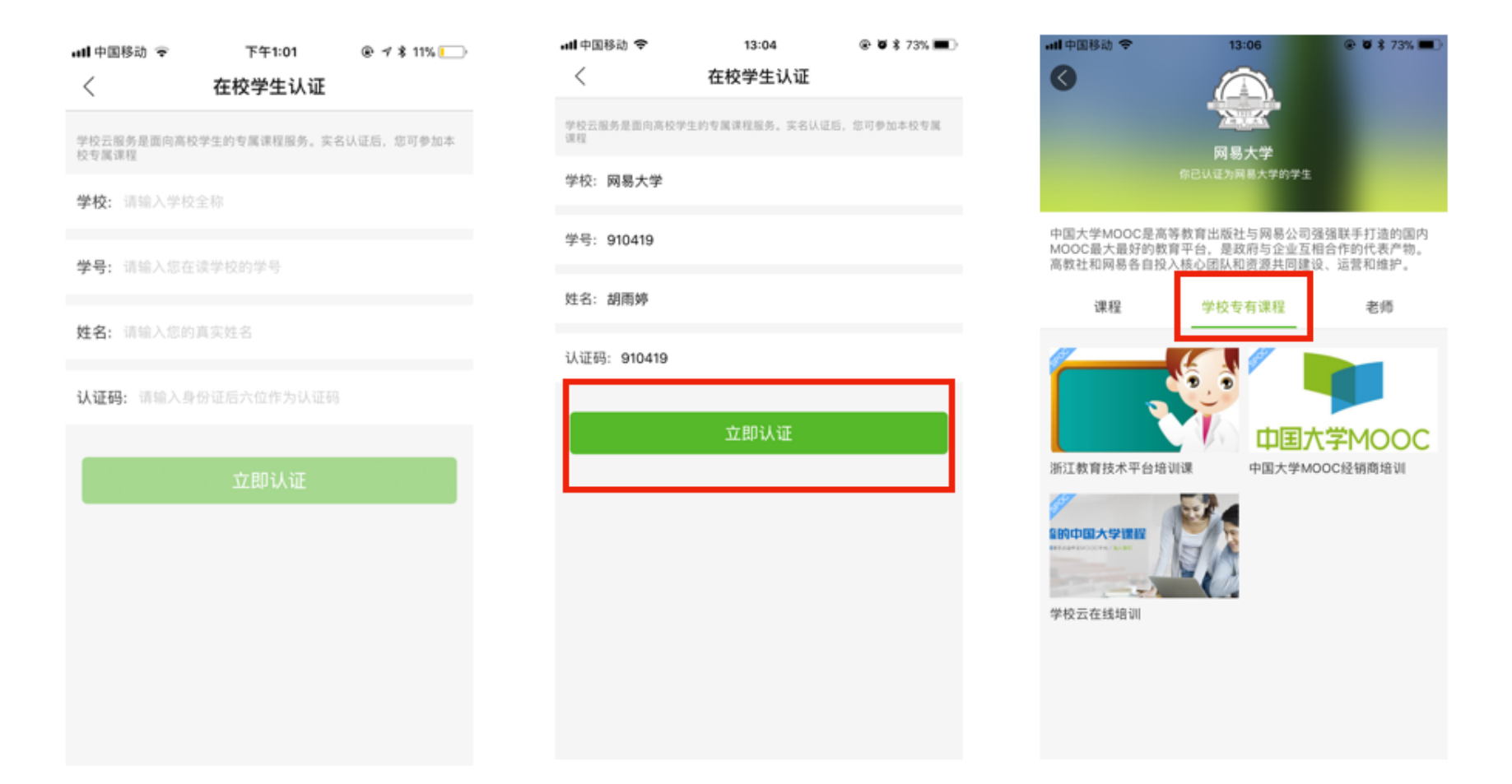

1.登录中国大学MooC网站,或下载"中国大学MooC" APP 2.进入学校云,输入姓名、学号、**6位预设验证码**加入学校

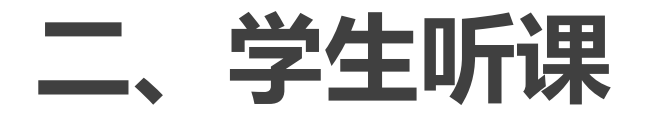

#### 通过中国大学 MOOC网站/APP, 或直播课链接

#### 1.学生听直播课 – 通过链接直接听

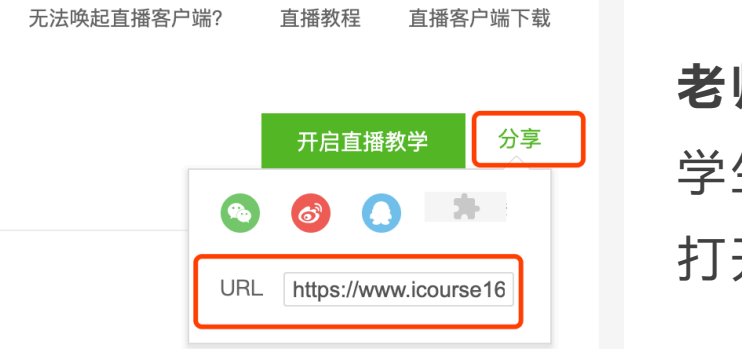

### 老师分享直播链接

学生可通过电脑、手机浏览器 打开该链接观看直播课

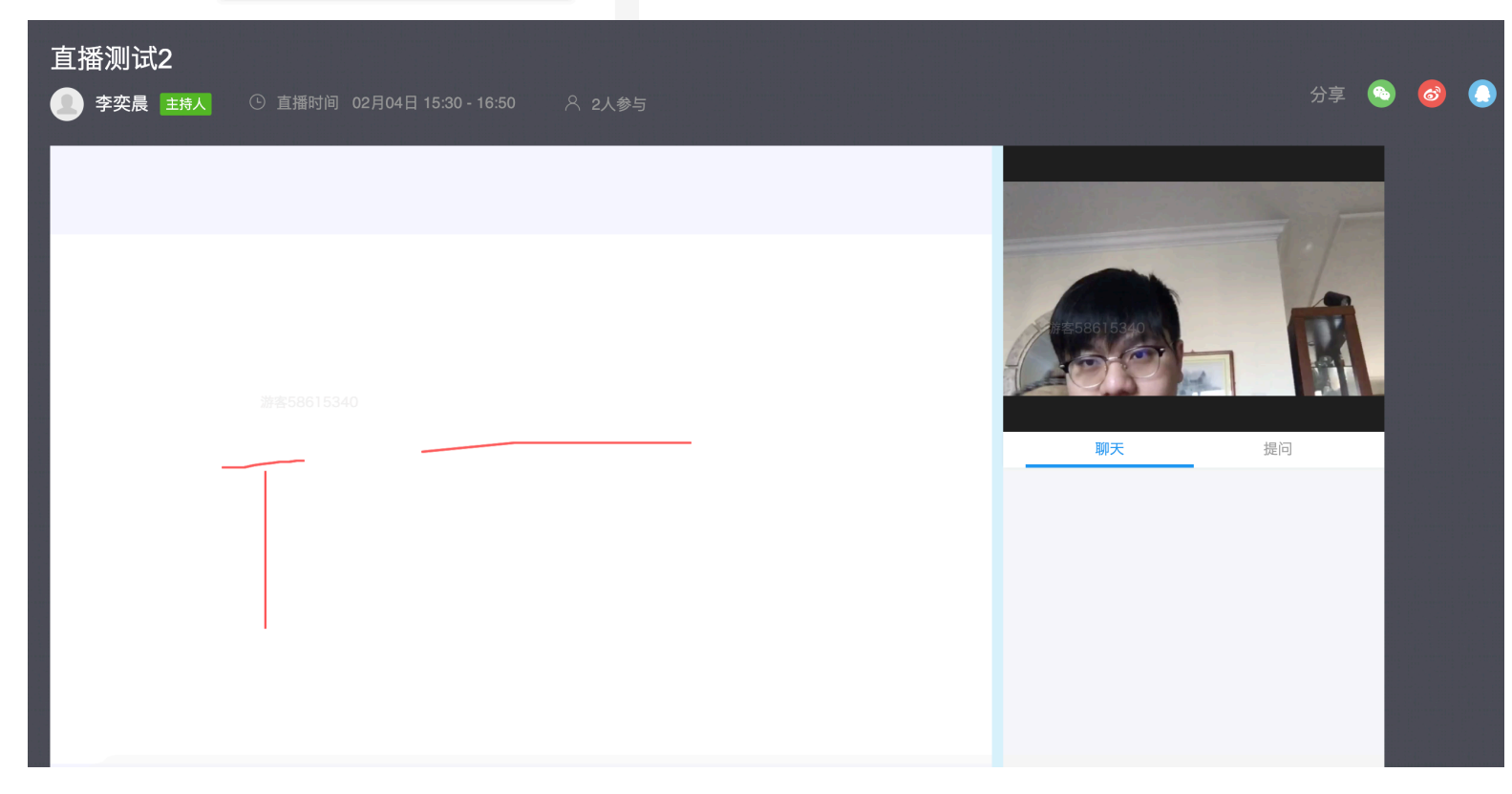

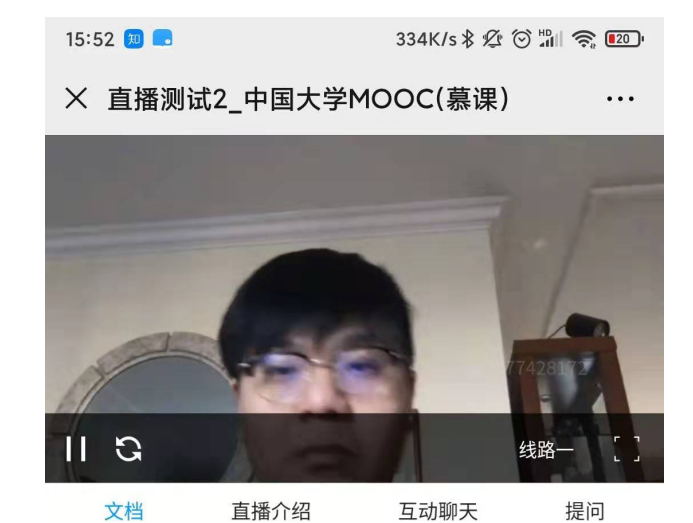

#### 2.学生使用APP/网站,查看录播课、听直播课

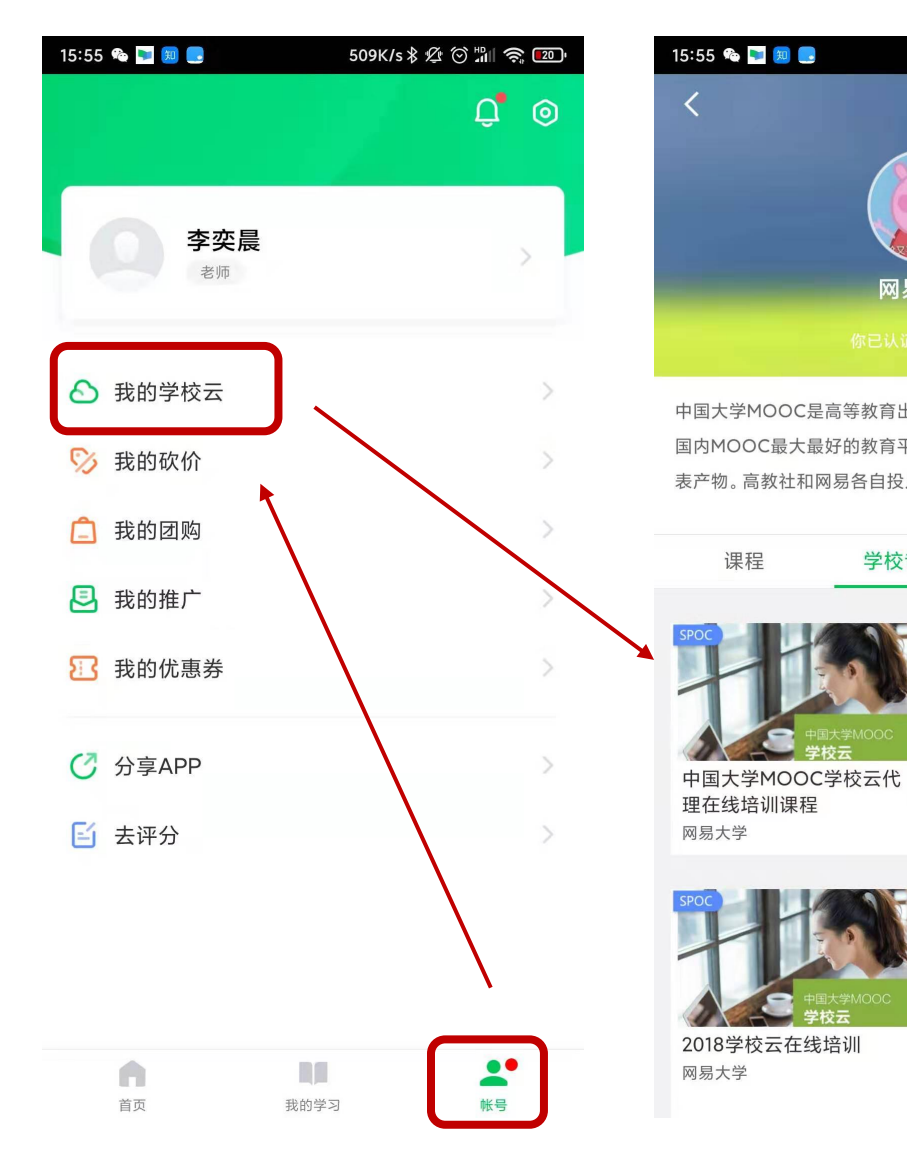

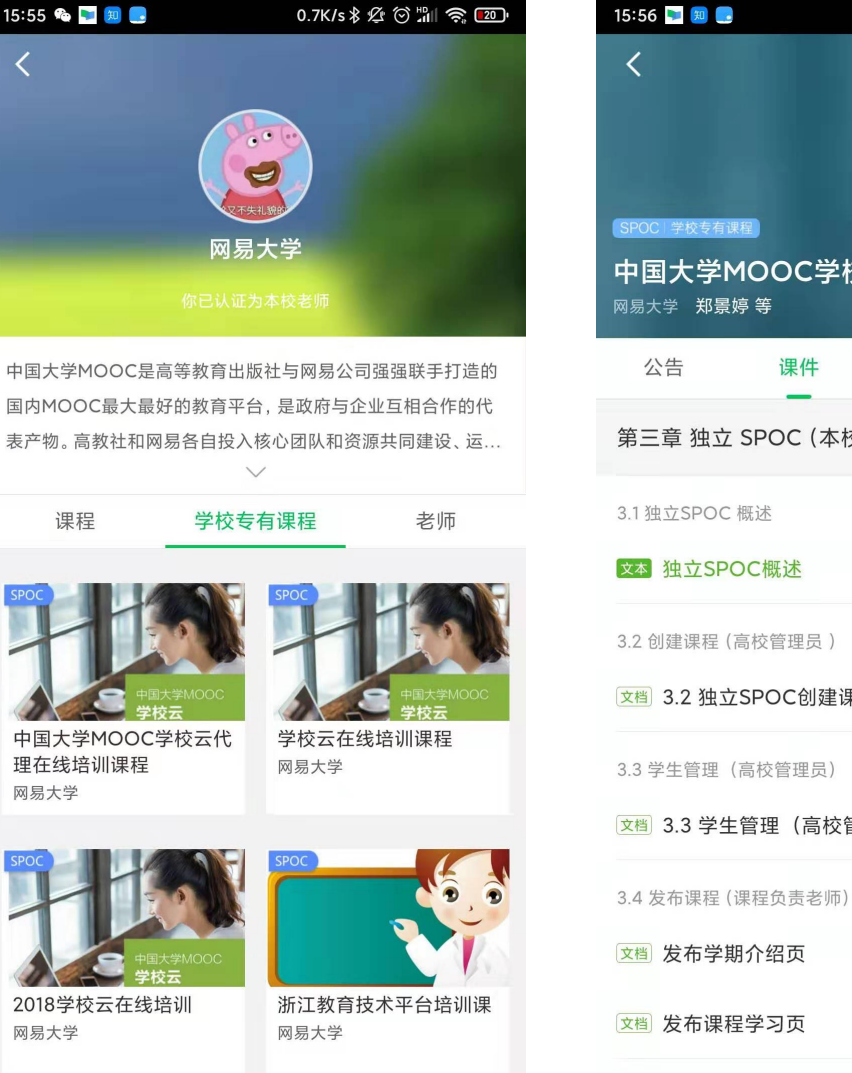

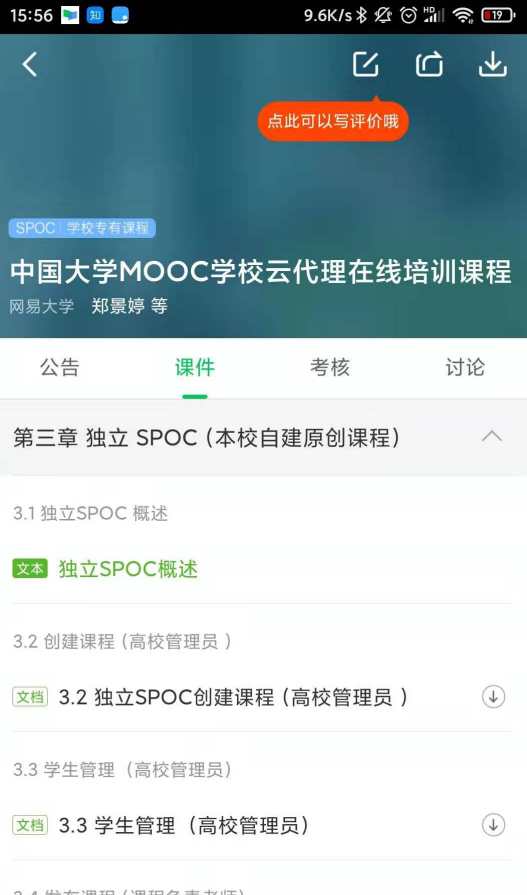

 $(\downarrow)$ 

 $(\downarrow)$ 

## 在网站APP的学校云专区 找到对应的课程,进入其 中章节直播

| 学生需要选择课程后,点 |
|-------------|
| 击加入课程,即可查看该 |
| 课程下的各项教学内容  |